#### Loading Exchange Server 2003

September 6, 2010

Copyright © 2010 by World Class CAD, LLC. All Rights Reserved.

# Setup for Exchange Server

What we need to have on the server before loading Exchange Server 2003 is the following Windows 2003 components.

Running 2003 Server with SP3 ASP.Net

IIS with NNTP and SMTP IIS with World Wide Web Services

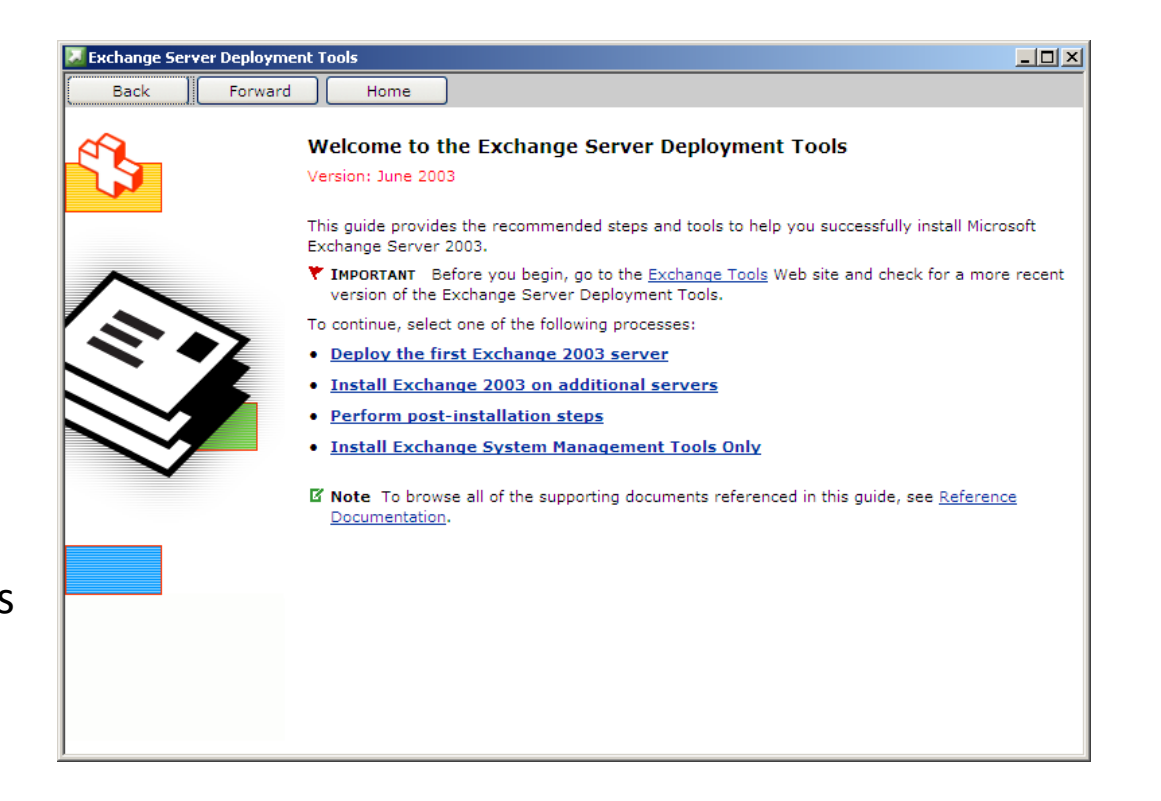

# **Open Add or Remove Programs**

We open the **Control Panel** and choose Add or Remove Programs. Then, we pick Add/ Remove Windows Components. The Windows Components Wizard dialogue box will appear.

Adc <u>W</u> Cor

| ۱em | ove Programs                                                             |                       |               | _ 🗆 ×         |
|-----|--------------------------------------------------------------------------|-----------------------|---------------|---------------|
|     | Currently installed programs:                                            | Show up <u>d</u> ates | Sort by: Name | •             |
|     | 🔂 Dynex G Wireless Desktop Card Setup                                    |                       | Size          | 3.38MB        |
|     | 🛃 Intel(R) Extreme Graphics Driver Software                              |                       |               |               |
|     | 🕞 Intel(R) PRO Ethernet Adapter and Software                             |                       | Size          | 0.04MB        |
|     | 🔂 Intel(R) PROSet II                                                     |                       | Size          | 3.10MB        |
|     | 强 Microsoft Office Professional Plus 2007                                |                       | Size          | 519.00MB      |
|     | MSXML 6 Service Pack 2 (KB973686)                                        |                       | Size          | 1.40MB        |
| е   | <ul> <li>Security Update for Windows Media Encoder (KB954156)</li> </ul> |                       | Size          | 13.65MB       |
| ;   | Security Update for Windows Media Encoder (KB979332)                     |                       | Size          | 13.65MB       |
|     | iv Trojan Remover 6.8.1                                                  |                       | Size          | 9.70MB        |
|     | 👑 Windows Defender                                                       |                       | Size          | <u>8.77MB</u> |
|     | Click here for support information.                                      |                       | Used          | frequently    |
|     |                                                                          |                       | Last Used On  | 5/30/2010     |
| L   | To change this program or remove it from your computer, clic             | ck Change or Remove.  | Change        | Remove        |
| L   | 🟉 Windows Internet Explorer 8                                            |                       | Size          | 4.29MB        |
|     | Windows Media Encoder 9 Series                                           |                       | Size          | 13.65MB       |
|     | 😽 Windows Server 2003 Service Pack 2                                     |                       |               |               |
|     |                                                                          |                       |               |               |
|     |                                                                          |                       |               |               |

# Add ASP.NET and IIS

Double click on the Applicati and check ASP.NET in the Ap Server window. Press the OK

Interne

Then, we double click on Internet Information Services (IIS) and then in the ISS window, select NNTP Service, SMTP Service, and World Wide Web Service checkboxes. Pick the OK button.

| cations Server                                                         | Application Server                                           |                                                            |                                            | ×                                       |
|------------------------------------------------------------------------|--------------------------------------------------------------|------------------------------------------------------------|--------------------------------------------|-----------------------------------------|
| Application                                                            | To add or remove a comp<br>of the component will be i        | ponent, click the check bo<br>installed. To see what's inc | x. A shaded box mea<br>luded in a componer | ns that only part<br>it, click Details. |
| OK button.                                                             | Sub <u>c</u> omponents of Applic                             | ation Server:                                              |                                            |                                         |
|                                                                        | 🗌 🚡 Application Serve                                        | r Console                                                  |                                            | 0.0 MB 🔼                                |
|                                                                        | 🗹 🇞 ASP.NET                                                  |                                                            |                                            | 0.0 MB                                  |
|                                                                        | 🛛 🗹 👰 Enable network C                                       | OM+ access                                                 |                                            | 0.0 MB                                  |
|                                                                        | 🔲 🗋 👔 Enable network D                                       | )TC access                                                 |                                            | 0.0 MB                                  |
|                                                                        | 🖉 🏹 Internet Informatic                                      | on Services (IIS)                                          |                                            | 27.4 MB                                 |
| nternet Information Services                                           | (115)                                                        |                                                            | ×I                                         | 7.0 MB                                  |
| itemet information services                                            | (113)                                                        | -                                                          |                                            | <b>T</b>                                |
| To add or remove a component, c<br>of the component will be installed. | ick the check box. A shaded<br>To see what's included in a ( | d box means that only part<br>component, click Details.    | plications.                                |                                         |
| Subcomponents of Internet Inform                                       | ation Services (IIS):                                        |                                                            |                                            |                                         |
| 🗹 🅎 FrontPage 2002 Server Ex                                           | tensions                                                     | 14.6 MB 🔺                                                  |                                            | <u>D</u> etails                         |
| 🗹 🚡 Internet Information Servic                                        | es Manager                                                   | 1.3 MB                                                     |                                            |                                         |
| 🗹 🎯 Internet Printing                                                  |                                                              | 0.0 MB                                                     | OK                                         | Cancel                                  |
| NNTP Service                                                           |                                                              | 1.0 MB                                                     |                                            |                                         |
| SMTP Service                                                           |                                                              | 1.2 MB                                                     |                                            |                                         |
| Vorld Wide Web Service                                                 |                                                              | 8.0 MB                                                     |                                            |                                         |
| Description: Distributes, queries,<br>Internet                         | retrieves, and posts Usenet                                  | news articles on the                                       |                                            |                                         |
| Total disk space required:                                             | 14.7 MB                                                      | Details                                                    |                                            |                                         |
| Space available on disk: 29                                            | 867.2 MB                                                     | <u></u>                                                    |                                            |                                         |
|                                                                        |                                                              | OK Cancel                                                  |                                            |                                         |

## **Complete Loading Components**

After checking all of the components we want to add, we install them. We select the Finish button to end the initial phase of preparing the server to operate as an Exchange Server.

Next >

Windows Components Wizard **Configuring Components** 

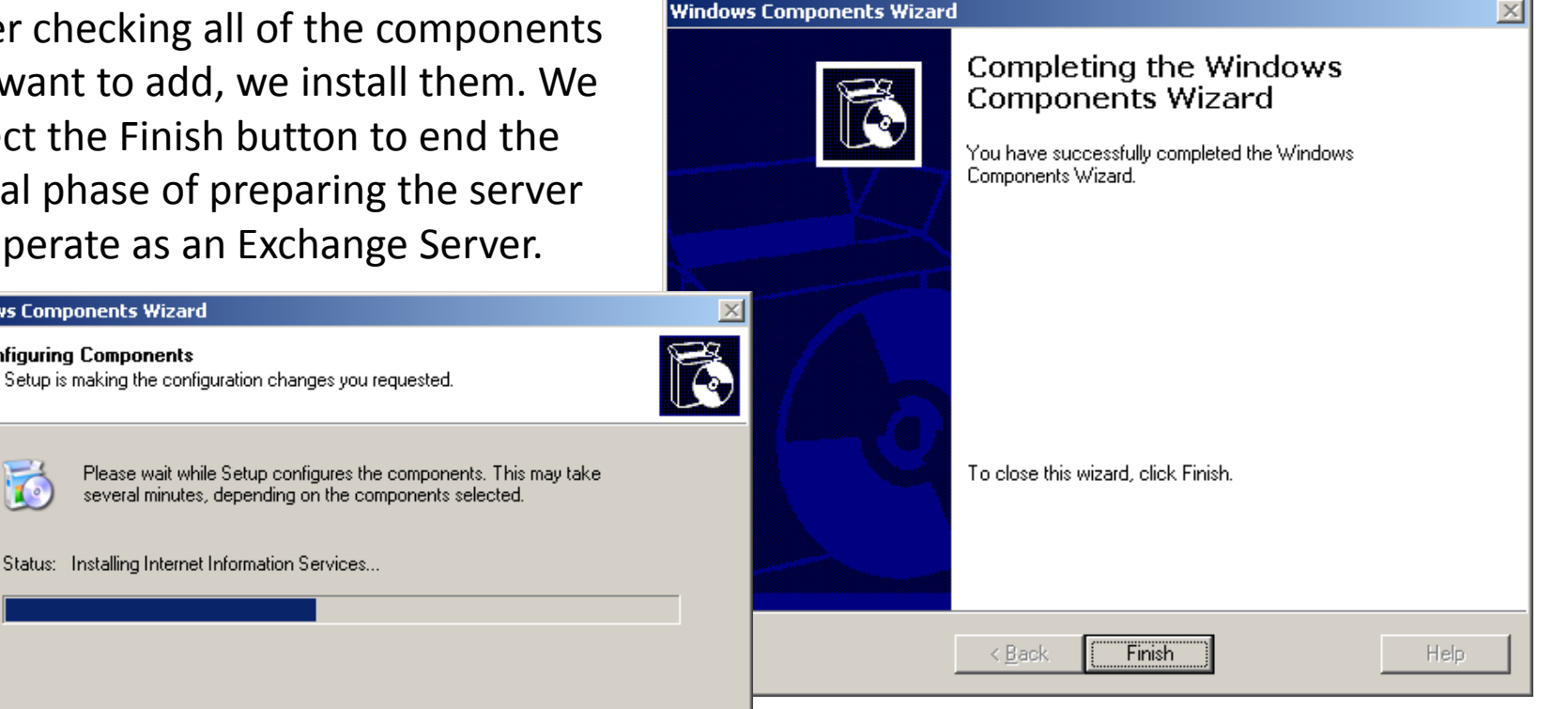

## Internet Information Service (IIS) Manager

We visit Administrative Tools and open the Internet Information Service (IIS) Manager window. We choose Web Service Extensions and in the left pane, we allow ASP. Net.

| 🐌 Internet Information Services (IIS) N                                                                                                    | Manager                                                                                                    |                                                                                                    |                                                                                                    |
|----------------------------------------------------------------------------------------------------|----------------------------------------------------------------------------------------------------|----------------------------------------------------------------------------------------------------|----------------------------------------------------------------------------------------------------|
| 🐚 Eile Action <u>V</u> iew <u>W</u> indow <u>H</u> elp                                                                                                    |                                                                                                    |                                                                                                    | _8×                                                                                                   |
|                                                                                                    |                                                                                                    |                                                                                                    |                                                                                                    |
| Internet Information Services     BRADFORD10 (local computer)     Application Pools     Web Sites     Web Service Extensions     Oefault SMTP Virtual Server     Oefault NNTP Virtual Server | Web Service Extensions         Allow         Prohibit         Properties         Tasks         Add a new Web service extension         Add a new Web service extensions for a specific application         Allow all Web service extensions for a specific application         Prohibit all Web service extensions         Open Help | Web Service Extension         All Unknown CGI Extensions         All Unknown ISAPI Extensions         Active Server Pages         ASP.NET v1.1.4322         Internet Data Connector         Server Side Includes         WebDAV | Status<br>Prohibited<br>Prohibited<br>Prohibited<br>Allowed<br>Prohibited<br>Prohibited<br>Prohibited |
|                                                                                                    | Extended / Standard /                                                                                                    |                                                                                                    |                                                                                                    |

#### Run Forestprep

To begin the Exchange server installation, we pick the Command Prompt at the Start Menu. We place the 2003 Exchange Server CD in the CDRom drive.

We change directory to D:\English\|Exch2003\ Ent\Setup\i386.

|   | 📾 Command Prompt                                                                |   |
|---|---------------------------------------------------------------------------------|---|
|   | Microsoft Windows [Version 5.2.3790]<br>(C) Copyright 1985-2003 Microsoft Corp. | - |
|   | C:\Documents and Settings\Administrator.DOMAIN>d:                               |   |
|   | D:\>cd english                                                                  |   |
|   | D:\ENGLISH>cd exch2003                                                          |   |
|   | D:\ENGLISH\EXCH2003>cd ent                                                      |   |
|   | D:\ENGLISH\EXCH2003\ENT>cd setup                                                |   |
| • | D:\ENGLISH\EXCH2003\ENT\SETUP>cd_i386                                           |   |
|   | D:\ENGLISH\EXCH2003\ENT\SETUP\I386>setup /forestprep_                           |   |
| ) |                                                                                 |   |
|   |                                                                                 |   |
|   |                                                                                 | - |

We type setup /forestprep to start the installation.

#### Microsoft Exchange Installation Wizard

We will be welcomed to the Microsoft Exchange Installation Wizard. We press the Next button to continue.

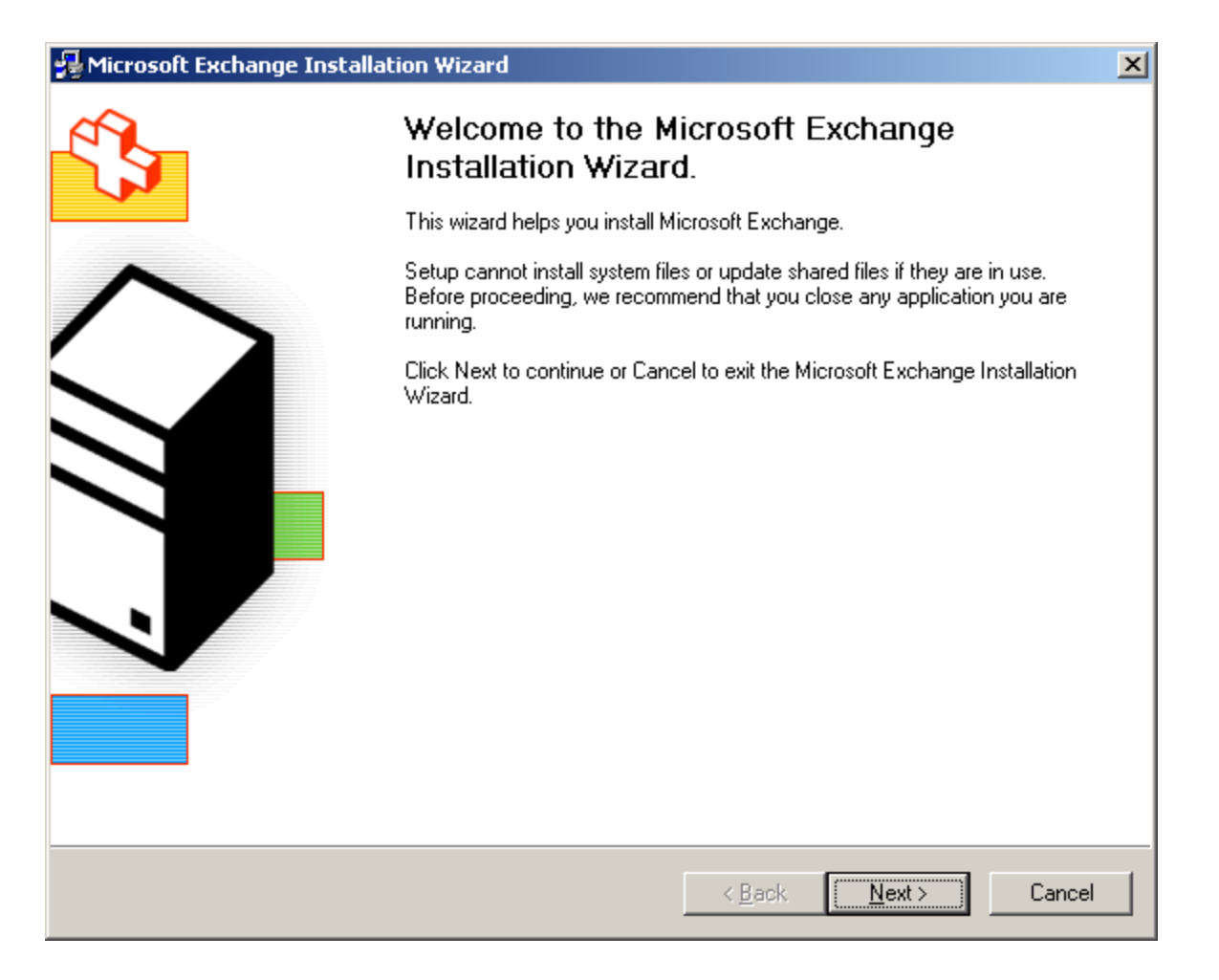

## License Agreement

We have to concur with the license agreement to proceed. Pick the I agree option and we press Next to continue.

| licrosoft Exchange Installation Wizard                                                                                                    | × |
|----------------------------------------------------------------------------------------------------|---|
| License Agreement<br>Read the agreement carefully and click the appropriate option.                                                                                                    |   |
|                                                                                                    |   |
| END-USER LICENSE AGREEMENT FOR MICROSOFT SOFTWARE                                                                                                    |   |
| MICROSOFT EXCHANGE SERVER 2003, STANDARD EDITION<br>MICROSOFT EXCHANGE SERVER 2003, ENTERPRISE EDITION                                                                                                    |   |
| PLEASE READ THIS END-USER LICENSE AGREEMENT ("EULA") CAREFULLY. BY INSTALLING OR<br>USING THE SOFTWARE THAT ACCOMPANIES THIS EULA ("SOFTWARE"), YOU AGREE TO THE<br>TERMS OF THIS EULA. IF YOU DO NOT AGREE, DO NOT USE THE SOFTWARE AND, IF<br>APPLICABLE, RETURN IT TO THE PLACE OF PURCHASE FOR A FULL REFUND.<br>THIS SOFTWARE DOES NOT TRANSMIT ANY PERSONALLY IDENTIFIABLE INFORMATION FROM<br>YOUR SERVER TO MICROSOFT COMPUTER SYSTEMS WITHOUT YOUR CONSENT.                                                                                                    |   |
| <ol> <li>GENERAL. This EULA is a legal agreement between you (either an individual or a single entity)<br/>and Microsoft Corporation ("Microsoft"). This EULA governs the Software, which includes computer software<br/>(including online and electronic documentation) and any associated media and printed materials. This EULA<br/>applies to updates, supplements, add-on components, and Internet-based services components of the<br/>Software that Microsoft may provide or make available to you unless Microsoft provides other terms with the<br/>update, supplement, add-on component, or Internet-based services component. Microsoft reserves the right</li> </ol> |   |
| S [ agree                                                                                                    |   |
| O I <u>d</u> on't agree                                                                                                    |   |
| < <u>B</u> ack <u>N</u> ext > Cancel                                                                                                    |   |

## **Component Selection**

We choose a typical installation and we press the Next button.

| Click in the |            |                                                           |         |             |   |
|--------------|------------|-----------------------------------------------------------|---------|-------------|---|
|              | e left col | umn to specify the appropriate action for each component. |         |             |   |
| Action       | C          | omponent Name                                             | Current | Drive       | F |
| Typical      | <b>- -</b> | Microsoft Exchange                                        |         | C: 🔻        |   |
| Install      | -          | Microsoft Exchange Messaging and Collaboration Services   |         | C:          |   |
|              | -          | Microsoft Exchange Connector for Lotus Notes              |         |             |   |
|              | -          | Microsoft Exchange Connector for Novell GroupWise         |         |             |   |
|              | -          | Microsoft Exchange Calendar Connector                     |         |             |   |
| Install      |            | Microsoft Exchange System Management Tools                |         | C:          |   |
|              | -          | Microsoft Exchange 5.5 Administrator                      |         |             |   |
| <            | n:         | C:\Program Files\Exchsrvr                                 |         | nange Path. |   |
| nstall Path  |            |                                                           |         |             | _ |
| nstall Path  |            | ,                                                         |         |             |   |

# Installation Type

At the Installation Type window, we will select create a new Exchange Organization, since this email server is the first one on our domain. Our other choice is to join or upgrade an existing Exchange 5.5 Organization. We would use the second option if we were adding another Exchange server to our domain or upgrading the mail server. We should press the Next button to continue.

| 😼 Microsoft Exchange Installation Wizard                                                                                                    |
|----------------------------------------------------------------------------------------------------|
| Installation Type<br>Select an installation type.                                                                                                    |
| The installation type determines whether the Installation Wizard adds the server to an existing Exchange 5.5 Organization or creates a new Exchange Organization. |
| Create a new Exchange Organization                                                                                                    |
| ○ Join or upgrade an existing Exchange 5.5 Organization                                                                                                    |
|                                                                                                    |
|                                                                                                    |
|                                                                                                    |
|                                                                                                    |
| < <u>B</u> ack <u>N</u> ext > Cancel                                                                                                    |

## **Organization Name**

The name of our organization will be BradfordNet. We should press the Next button to advance.

| ganization Name                                                            |                                                         |                                                                     | [                                                 |
|----------------------------------------------------------------------------|---------------------------------------------------------|---------------------------------------------------------------------|---------------------------------------------------|
| Name the Microsoft Exc                                                     | change Organization you v                               | vant to create.                                                     | [                                                 |
| An organization is the to<br>objects.                                      | p of the directory hierarch                             | y in Exchange. The organizat                                        | ion contains all Exchang                          |
| If this is the first time you<br>determines the organizat<br>organization. | are installing Exchange, I<br>tion name. Each server ac | he name you enter in the Org<br>Ided after the initial installation | ianization Name box<br>h will be a member of this |
| Organization Name:                                                         |                                                         |                                                                     |                                                   |
| BradfordNet                                                                |                                                         |                                                                     |                                                   |
| ,<br>,                                                                     |                                                         |                                                                     |                                                   |
|                                                                            |                                                         |                                                                     |                                                   |
|                                                                            |                                                         |                                                                     |                                                   |
|                                                                            |                                                         |                                                                     |                                                   |
|                                                                            |                                                         |                                                                     |                                                   |
|                                                                            |                                                         |                                                                     |                                                   |
|                                                                            |                                                         |                                                                     |                                                   |
|                                                                            |                                                         |                                                                     |                                                   |
|                                                                            |                                                         |                                                                     |                                                   |
|                                                                            |                                                         |                                                                     |                                                   |

## Licensing Agreement

At the Licensing Agreement window, we will concur to the license agreement issued to our organization. Otherwise, we will not consent and opt for the second radial button. We then will click on the Next button to go on.

| cens         | ing Agreement                                                                                                    |
|--------------|----------------------------------------------------------------------------------------------------|
| Ina          | icate your agreement to terms or Exchange Server licensing.                                                                                                    |
| Mic          | rosoft Exchange Server supports Per Seat licensing only. If you have not purchased a Client Acces                                                              |
| lice<br>requ | nse for every computer that will access Microsoft Exchange Server 2003, you must purchase the<br>uired licenses prior to using Microsoft Exchange Server 2003. |
| œ            | agree that I have read and will be bound by the license agreements for this product                                                                            |
| ~            |                                                                                                    |
| 0            | I do not agree                                                                                                    |
|              |                                                                                                    |
|              |                                                                                                    |
|              |                                                                                                    |
|              |                                                                                                    |
|              |                                                                                                    |
|              |                                                                                                    |
|              |                                                                                                    |
|              |                                                                                                    |
|              |                                                                                                    |
|              |                                                                                                    |

## **Installation Summary**

We now will review the installation summary for the Exchange Server 2003. We will carry on by selecting the Next button.

| 🛃 Microsoft Ex           | change Installation Wizard                              |                |             | ×  |
|--------------------------|---------------------------------------------------------|----------------|-------------|----|
| Installation<br>Review y | Summary<br>your installation choices.                   |                |             |    |
|                          |                                                         | _              |             |    |
| Action                   | Component Name                                          | Current        | Drive       | R  |
| Typical                  | <ul> <li>Microsoft Exchange</li> </ul>                  |                | C:          |    |
| Install                  | Microsoft Exchange Messaging and Collaboration Services |                | C:          |    |
| Install                  | Microsoft Exchange System Management Tools              |                | C:          |    |
| •                        |                                                         |                |             | Þ  |
| Install Path:            | C:\Program Files\Exchsrvr                               |                |             |    |
| Drive C:                 | 284 MB Requested<br>29570 MB Remaining                  | <u>D</u> isk   | Information |    |
|                          | < <u>B</u> ack                                          | <u>N</u> ext > | Cance       | el |

## **Component Progress**

The Exchange server installation process takes awhile to complete.

| amnanan                       | Program                                                           |   |
|-------------------------------|-------------------------------------------------------------------|---|
| The follo                     | wing components are now performing the actions you have selected. | 5 |
|                               |                                                                   |   |
| <ul> <li>Microsof</li> </ul>  | t Search                                                          |   |
| <ul> <li>Microsof</li> </ul>  | t Exchange                                                        |   |
| <ul> <li>Microsof</li> </ul>  | t Exchange Forest Preparation                                     |   |
| <ul> <li>Microsof</li> </ul>  | t Exchange Domain Preparation                                     |   |
| Microse                       | oft Exchange Messaging and Collaboration Services                 |   |
| Microsof                      | t Exchange System Management Tools                                |   |
|                               |                                                                   |   |
|                               |                                                                   |   |
|                               |                                                                   |   |
|                               |                                                                   |   |
|                               |                                                                   |   |
|                               |                                                                   |   |
|                               |                                                                   |   |
| topping the                   | service 'HTTPFilter'.                                             |   |
| topping the                   | service 'HTTPFilter'.                                             |   |
| topping the                   | service 'HTTPFilter'.                                             |   |
| topping the<br>re-Installatic | service 'HTTPFilter'.<br>on Overall Progress:                     |   |
| topping the<br>re-Installatio | service 'HTTPFilter'.<br>on Overall Progress:                     |   |
| topping the<br>re-Installatio | service 'HTTPFilter'.<br>on Overall Progress:                     |   |
| topping the<br>re-Installatio | service 'HTTPFilter'.<br>on Overall Progress:                     |   |

### Completing the Microsoft Exchange Wizard

We should click on the Finish button on the Completing the Microsoft Exchange Wizard window to close the Exchange server 2003 installation process.

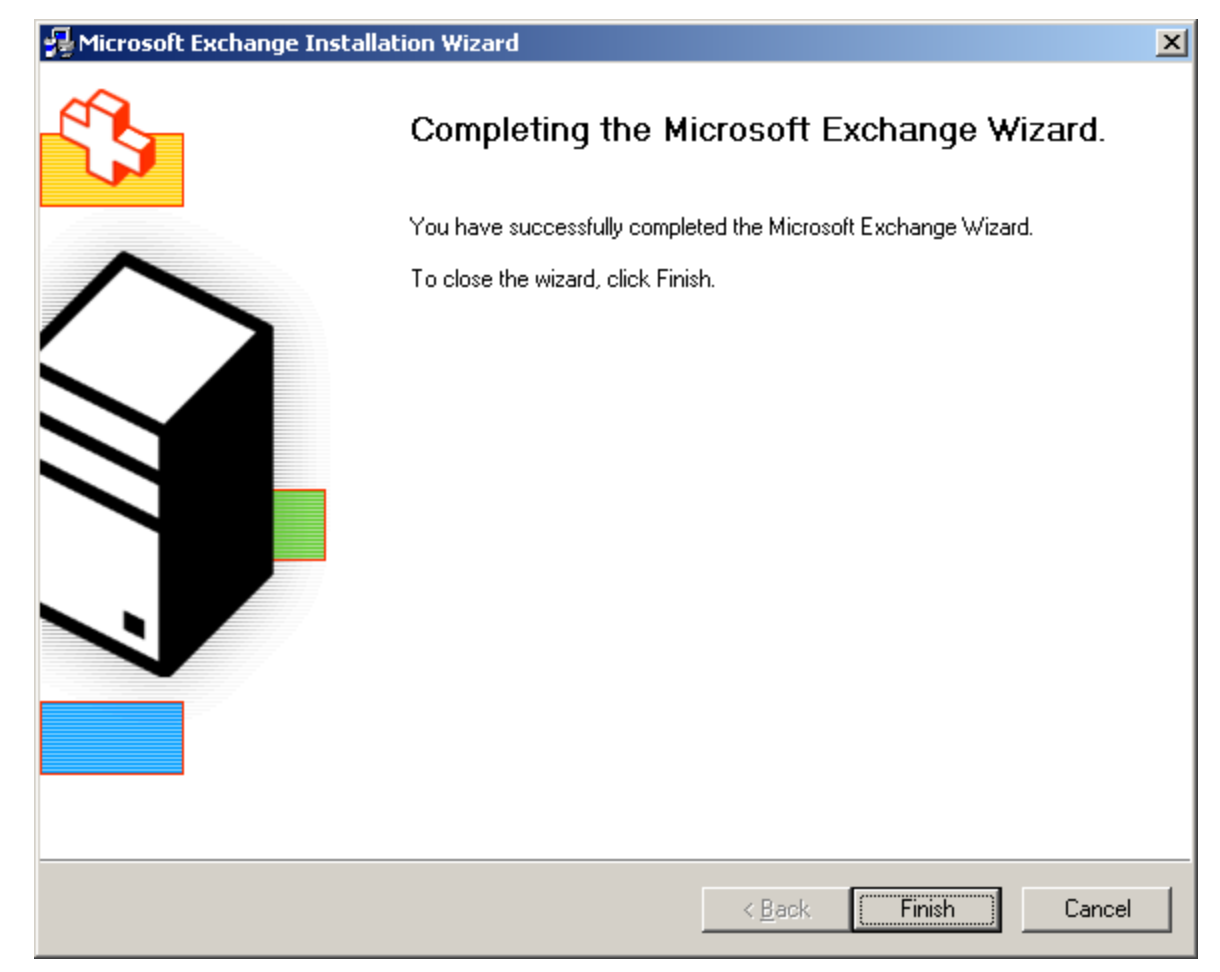

# **Opening Exchange Server 2003**

At the Start Menu, New Programs, we choose Microsoft Exchange and System Manager.

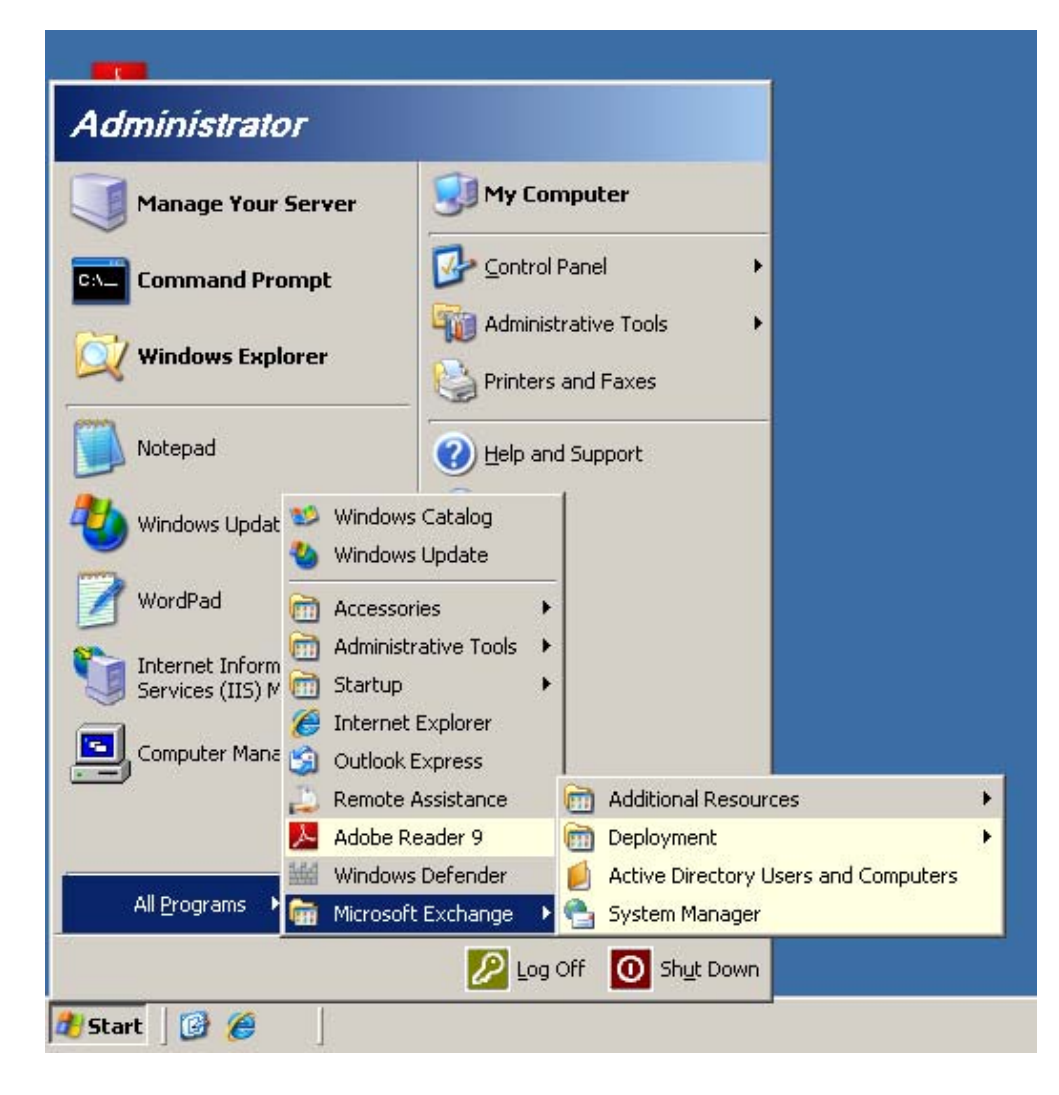

#### Viewing the Exchange System Manager

We can visit the Exchange System Manager at the conclusion of the loading process.

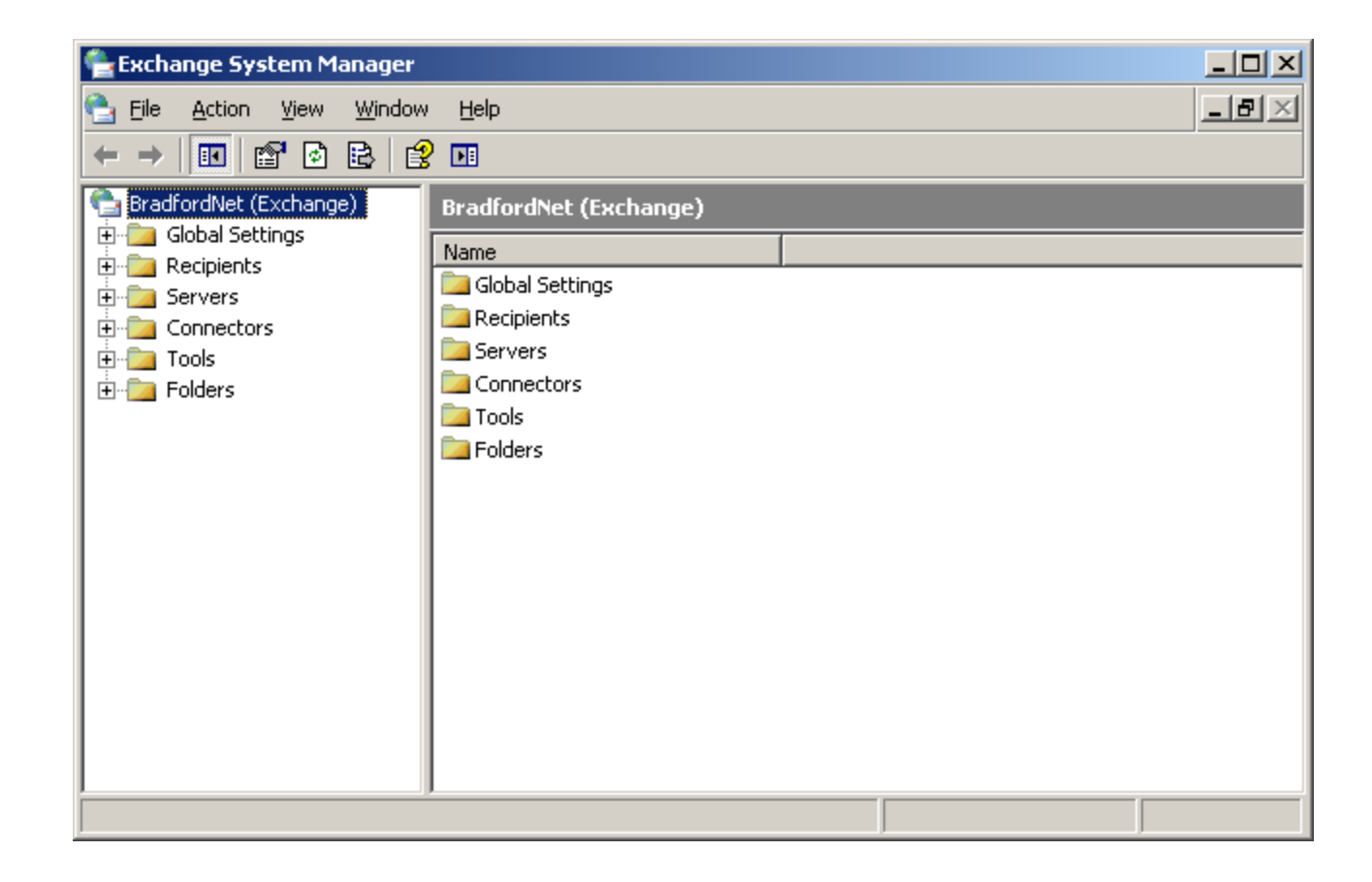